# **Automatic Chart Updates**

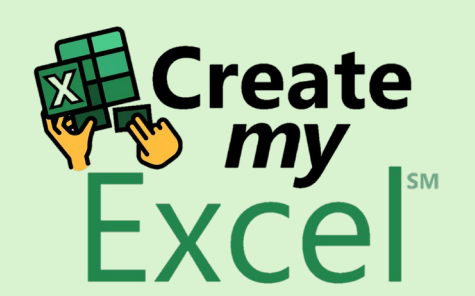

| ×               |                     | 🔿 🗸 🖓 🗸 AutoSave 💽 Off 🖉               | ≂ 3. Automatic Chart Upd ∨                                   | , Р s               | Search                                                   |                                                |                                                         |                                                                                  | Leutrim Hoti                                        | ۱               | ⊕ –                                    | 0)              | ×   |
|-----------------|---------------------|----------------------------------------|--------------------------------------------------------------|---------------------|----------------------------------------------------------|------------------------------------------------|---------------------------------------------------------|----------------------------------------------------------------------------------|-----------------------------------------------------|-----------------|----------------------------------------|-----------------|-----|
| File            | Но                  | ome Insert Page Layout <mark>Fo</mark> | ormulas Data Review View                                     | Developer           | Help                                                     |                                                |                                                         |                                                                                  |                                                     |                 | Comments                               | 🖻 Share         | ~   |
| )<br>Ins<br>Fun | fx<br>sert<br>ction | AutoSum Recently Financial Logical     | I Text Date & Lookup & Math &<br>Time ~ Reference ~ Trig ~ I | More<br>Functions Y | $ \begin{array}{c}                                     $ | e Name<br>Formula<br>e from Selection<br>James | 문 <sub>≌</sub> Trace Pre<br>다금 Trace Dep<br>₽★ Remove J | cedents $f_X$ Sho<br>pendents $\&$ Erro<br>Arrows $\sim$ $æ$ Eval<br>Formula Aud | w Formulas<br>r Checking ~<br>uate Formula<br>iting | Watch<br>Window | Calculation<br>Options ~<br>Calculatio | III<br>III<br>n | ~   |
| H11             |                     | $\checkmark$ : $\times \checkmark f_x$ |                                                              |                     |                                                          |                                                |                                                         |                                                                                  |                                                     |                 |                                        |                 | ~   |
|                 | А                   | ВС                                     | D E F                                                        | G                   | H                                                        | J K                                            | L                                                       | M N                                                                              | 0                                                   | Р               | Q                                      | R               |     |
|                 |                     | Number of                              | Creating Dynamic Ba                                          | nges in             | a Chart                                                  |                                                |                                                         |                                                                                  |                                                     |                 |                                        |                 |     |
| 1               | Date                | Applications                           | Creating Dynamic Ra                                          | inges in            |                                                          |                                                |                                                         |                                                                                  |                                                     |                 |                                        |                 |     |
| 2               | 4/1                 | 28                                     |                                                              |                     |                                                          |                                                |                                                         |                                                                                  |                                                     |                 |                                        |                 |     |
| 3               | 4/2                 | <sup>13</sup> - 子                      |                                                              |                     |                                                          |                                                |                                                         |                                                                                  |                                                     |                 |                                        |                 |     |
| 4               | 4/3                 | 18                                     |                                                              |                     |                                                          |                                                |                                                         |                                                                                  |                                                     |                 |                                        |                 |     |
| 5               | 4/4                 | 5                                      |                                                              |                     |                                                          |                                                |                                                         |                                                                                  |                                                     |                 |                                        |                 |     |
| 6               | 4/5                 | 20                                     |                                                              |                     |                                                          |                                                |                                                         |                                                                                  |                                                     |                 |                                        |                 |     |
| 7               | 4/6                 | 14                                     |                                                              |                     |                                                          |                                                |                                                         |                                                                                  |                                                     |                 |                                        |                 |     |
| 8               | 4/7                 | 6                                      |                                                              |                     |                                                          |                                                |                                                         |                                                                                  |                                                     |                 |                                        |                 |     |
| 9               | 4/8                 | 2                                      |                                                              |                     |                                                          |                                                |                                                         |                                                                                  |                                                     |                 |                                        |                 |     |
| 10              | 4/9                 | 18                                     |                                                              |                     |                                                          |                                                |                                                         |                                                                                  |                                                     |                 |                                        |                 |     |
| 11              | 4/10                | 16                                     |                                                              |                     |                                                          |                                                |                                                         |                                                                                  |                                                     |                 |                                        |                 |     |
| 12              | 4/11                | 15                                     |                                                              |                     |                                                          |                                                |                                                         |                                                                                  |                                                     |                 |                                        |                 |     |
| 13              | 4/12                | 2                                      |                                                              |                     |                                                          |                                                |                                                         |                                                                                  |                                                     |                 |                                        |                 |     |
| 14              | 4/13                | 26                                     |                                                              |                     |                                                          |                                                |                                                         |                                                                                  |                                                     |                 |                                        |                 |     |
| 15              | 4/14                | 3                                      |                                                              |                     |                                                          |                                                |                                                         |                                                                                  |                                                     |                 |                                        |                 |     |
| 16              | 4/15                | 21                                     |                                                              |                     |                                                          |                                                |                                                         |                                                                                  |                                                     |                 |                                        |                 |     |
| 17              | 4/16                | 15                                     |                                                              |                     |                                                          |                                                |                                                         |                                                                                  |                                                     |                 |                                        |                 |     |
| 18              | 4/1/                | 5                                      |                                                              |                     |                                                          |                                                |                                                         |                                                                                  |                                                     |                 |                                        |                 |     |
| 19              | 4/18                | 22                                     |                                                              |                     |                                                          |                                                |                                                         |                                                                                  |                                                     |                 |                                        |                 | •   |
| <               | >                   | Automatic Chart Updates                | Blank +                                                      |                     |                                                          | :                                              |                                                         |                                                                                  |                                                     | -               |                                        | -               |     |
| Ready           | Ī                   | ℃ Accessibility: Good to go            |                                                              |                     |                                                          |                                                |                                                         |                                                                                  |                                                     |                 |                                        |                 | 00% |
|                 | Q                   | Type here to search                    | 💽 🧿 H                                                        |                     | 2 🚷 💶                                                    |                                                |                                                         | 🧐 36°C Sunr                                                                      | ny 🔨 💂                                              | (C)             | ⇒ ENG 3:1<br>6/22                      | 1 PM            | J   |

### Step 1: Click Formulas Tab, Define Name

| ×  | <b>日</b> り・           |                                   | ● off 🛛 🗢         | Autor          | matic Chart Upd 🗸                         | 2                          | Search |                                                                                                    |                                |                                                        |                                     | Leutrim Ho                                            | ti              | ⊕ -                    | Ō        | ×      |
|----|-----------------------|-----------------------------------|-------------------|----------------|-------------------------------------------|----------------------------|--------|----------------------------------------------------------------------------------------------------|--------------------------------|--------------------------------------------------------|-------------------------------------|-------------------------------------------------------|-----------------|------------------------|----------|--------|
| F  | ile Home              | Insert Draw                       | Page Layout       | Formul         | las Data Review                           | View H                     | lelp   |                                                                                                    |                                |                                                        |                                     |                                                       | ļ               | □ Comment              | 。<br>ピ S | hare × |
| F  | fx Insert Autounction | oSum Recently Finan<br>• Used • • | ncial Logical Tex | t Date<br>Time | & Lookup & Math 8<br>* Reference * Trig * | بنی<br>More<br>Functions ۲ | ege    | $\begin{array}{c} & \hline & \\ & \hline & \\ & \hline & \hline$ | ame<br>rmula ~<br>om Selection | 모 Trace Preceden<br>다 Trace Depende<br>F★ Remove Arrow | ts √fx S<br>ents À E<br>rs ∽ (͡x) E | ihow Formulas<br>irror Checking 🔷<br>ivaluate Formula | Watch<br>Window | Calculation<br>Options | on<br>U  |        |
|    |                       |                                   | Function Libr     | ary            |                                           |                            |        | Defined Nam                                                                                                    | es                             |                                                        | Formula                             | Auditing                                              |                 | Calcul                 | ation    | ~      |
| A1 | ~                     | $: \times \checkmark f_x$         | Date              |                |                                           |                            |        |                                                                                                    |                                |                                                        |                                     |                                                       |                 |                        |          | ~      |
|    | А                     | В                                 | С                 | D              | E F                                       | G                          | Н      | I                                                                                                    | J K                            | LI                                                     | M                                   | N O                                                   | Р               | Q                      | R        |        |
| 1  | Date                  | Number of<br>Applications         | Cr                | eatin          | g Dynamic R                               | anges i                    | n a Ch | art                                                                                                    |                                |                                                        |                                     |                                                       |                 |                        |          |        |
| 2  | 4/1                   | 28                                |                   |                |                                           |                            |        |                                                                                                    |                                |                                                        |                                     |                                                       |                 |                        |          |        |
| 3  | 4/2                   | 13                                |                   |                |                                           |                            |        |                                                                                                    |                                |                                                        |                                     |                                                       |                 |                        |          |        |
| 4  | 4/3                   | 18                                |                   |                |                                           |                            |        |                                                                                                    |                                |                                                        |                                     |                                                       |                 |                        |          |        |
| 5  | 4/4                   | 5                                 |                   |                |                                           |                            |        |                                                                                                    |                                |                                                        |                                     |                                                       |                 |                        |          |        |
| 6  | 4/5                   | 20                                |                   |                |                                           |                            |        |                                                                                                    |                                |                                                        |                                     |                                                       |                 |                        |          |        |
| 7  | 4/6                   | 14                                |                   |                |                                           |                            |        |                                                                                                    |                                |                                                        |                                     |                                                       |                 |                        |          |        |
| 8  | 4/7                   | 6                                 |                   |                |                                           |                            |        |                                                                                                    |                                |                                                        |                                     |                                                       |                 |                        |          |        |
| 9  | 4/8                   | 2                                 |                   |                |                                           |                            |        |                                                                                                    |                                |                                                        |                                     |                                                       |                 |                        |          |        |
| 10 | 4/9                   | 18                                |                   |                |                                           |                            |        |                                                                                                    |                                |                                                        |                                     |                                                       |                 |                        |          |        |
| 11 | 4/10                  | 16                                |                   |                |                                           |                            |        |                                                                                                    |                                |                                                        |                                     |                                                       |                 |                        |          |        |
| 12 | 4/11                  | 15                                |                   |                |                                           |                            |        |                                                                                                    |                                |                                                        |                                     |                                                       |                 |                        |          |        |
| 13 | 4/12                  | 2                                 |                   |                |                                           |                            |        |                                                                                                    |                                |                                                        |                                     |                                                       |                 |                        |          |        |
| 14 | 4/13                  | 20                                |                   |                |                                           |                            |        |                                                                                                    |                                |                                                        |                                     |                                                       |                 |                        |          |        |
| 16 | 4/14                  | ა<br>21                           |                   |                |                                           |                            |        |                                                                                                    |                                |                                                        |                                     |                                                       |                 |                        |          |        |
| 17 | 4/16                  | 15                                |                   |                |                                           |                            |        |                                                                                                    |                                |                                                        |                                     |                                                       |                 |                        |          |        |
| 18 | 4/17                  | 5                                 |                   |                |                                           |                            |        |                                                                                                    |                                |                                                        |                                     |                                                       |                 |                        |          |        |
| 19 | 4/18                  | 22                                |                   |                |                                           |                            |        |                                                                                                    |                                |                                                        |                                     |                                                       |                 |                        |          |        |
| <  | . >                   | Automatic Cha                     | rt Updates        | Blank          | Automatic Chart U                         | pdates SG                  | +      |                                                                                                    | :                              |                                                        |                                     |                                                       |                 |                        | _        |        |

#### Step 2: Write Date, Select Workbook

| X  | 89                         | → <sup>C</sup> → AutoSave ●              | off 🖭         | - Automat              | ic Chart Up             | od 🗸             | Q 9                 | earch           |               |                           |                                          |                               | Leutrim Hoti                            | ۰               | ▶ –                      |           |
|----|----------------------------|------------------------------------------|---------------|------------------------|-------------------------|------------------|---------------------|-----------------|---------------|---------------------------|------------------------------------------|-------------------------------|-----------------------------------------|-----------------|--------------------------|-----------|
| F  | ile Hom                    | e Insert Draw                            | Page Layout   | Formulas               | Data                    | Review           | View H              | elp             |               |                           |                                          |                               |                                         |                 | Comments                 | 🖻 Share 👻 |
| F  | fx<br>Insert Au<br>unction | AttoSum<br>v Used v v                    | ial Logical T | ext Date &<br>Time ~ 1 | Lookup &<br>Reference Y | Hath &<br>Trig Y | More<br>Functions Y | Name<br>Manager |               | 다ion 문 <sub>고</sub> Trace | Precedents<br>Dependents<br>ove Arrows ~ | ∬x Show<br>♪ Error<br>☞ Evalu | r Formulas<br>Checking ~<br>ate Formula | Watch<br>Window | Calculation<br>Options ~ |           |
|    |                            |                                          | Function Li   | brary                  |                         |                  |                     |                 | Defined Names |                           | For                                      | nula Audit                    | ing                                     |                 | Calculatio               | on 🗸 🗸    |
| A1 | ```                        | $\checkmark$ : $\times \checkmark f_x$ D | ate           |                        |                         |                  |                     |                 |               |                           |                                          |                               |                                         |                 |                          | ~         |
|    | А                          | В                                        | С             | D                      | E                       | F                | G                   | Н               | I J           | K L                       | М                                        | N                             | 0                                       | Р               | Q                        | R         |
| 1  | Date                       | Number of<br>Apr Jons                    | С             | reating                | Dynai                   | nic Ra           | anges i             | n a Cha         | art           |                           |                                          |                               |                                         |                 |                          |           |
| 2  | 4/1                        | 20.                                      | New Name      |                        |                         |                  |                     |                 |               |                           |                                          |                               |                                         |                 |                          |           |
| 3  | 4/2                        | 13                                       |               |                        |                         |                  |                     |                 |               |                           |                                          |                               |                                         |                 |                          |           |
| 4  | 4/3                        | 18                                       | ame:          | Date                   |                         |                  |                     |                 |               |                           |                                          |                               |                                         |                 |                          |           |
| 5  | 4/4                        | 5                                        | Scope:        | Workbook               |                         |                  |                     |                 |               |                           |                                          |                               |                                         |                 |                          |           |
| 6  | 4/5                        | 20                                       | Comment:      |                        |                         |                  |                     |                 |               |                           |                                          |                               |                                         |                 |                          |           |
| 7  | 4/6                        | 14                                       |               |                        |                         |                  |                     |                 |               |                           |                                          |                               |                                         |                 |                          |           |
| 8  | 4/7                        | 6                                        |               |                        |                         |                  |                     |                 |               |                           |                                          |                               |                                         |                 |                          |           |
| 9  | 4/8                        | 2                                        |               |                        |                         |                  |                     |                 |               |                           |                                          |                               |                                         |                 |                          |           |
| 10 | 4/9                        | 18                                       |               |                        |                         |                  |                     |                 |               |                           |                                          |                               |                                         |                 |                          |           |
| 11 | 4/10                       | 16                                       |               |                        |                         |                  |                     |                 |               |                           |                                          |                               |                                         |                 |                          |           |
| 12 | 4/11                       | 15                                       |               |                        |                         |                  |                     |                 |               |                           |                                          |                               |                                         |                 |                          |           |
| 13 | 4/12                       | 2                                        |               |                        |                         |                  |                     |                 |               |                           |                                          |                               |                                         |                 |                          |           |
| 14 | 4/13                       | 26                                       |               |                        |                         |                  |                     |                 |               |                           |                                          |                               |                                         |                 |                          |           |
| 15 | 4/14                       | 3                                        |               |                        |                         |                  |                     |                 |               |                           |                                          |                               |                                         |                 |                          |           |
| 16 | 4/15                       | 21                                       | Defense       | 1                      |                         |                  |                     |                 |               |                           |                                          |                               |                                         |                 |                          |           |
| 17 | 4/16                       | 15                                       | Refers to:    |                        |                         |                  |                     |                 |               |                           | 1                                        |                               |                                         |                 |                          |           |
| 18 | 4/17                       | 5                                        |               |                        |                         |                  |                     |                 |               | ОК                        | Cancel                                   |                               |                                         |                 |                          |           |
| 19 | 4/18                       | 22                                       |               |                        |                         |                  |                     |                 |               |                           |                                          |                               |                                         |                 |                          |           |
| <  | >                          | Automatic Chart                          | Updates       | Blank A                | utomatic                | Chart Up         | dates SG            | +               |               |                           | _                                        |                               | _                                       | _               | _                        |           |

# Step 3: Write "=OFFSET(", Select A2 Cell

|   | <b>図</b> 日 り~     | √  → AutoSave             | off) № マ Automatic Chart Upd ∨ 🖉 Search                                                        |                                                |
|---|-------------------|---------------------------|------------------------------------------------------------------------------------------------|------------------------------------------------|
|   | File Home         | Insert Draw               | Page Layout <mark>Formulas</mark> Data Review View Help                                        |                                                |
|   | $f_{\mathcal{X}}$ |                           | ?     A     €     Q     A      ✓     Ø     Define Name     ✓     Eg. Trace Precedents     If x |                                                |
|   | Insert Auto       | Sum Recently Finance      | $ \begin{array}{cccccccccccccccccccccccccccccccccccc$                                          |                                                |
|   | Function          | ✓ Used ✓ ✓                | Y Time Y Reference Y Trig Y Functions Y Manager Create from Selection                          |                                                |
|   |                   |                           | Function Library Defined Names Formula                                                         | Formula:                                       |
|   | A2 ~              | $: \times \checkmark f_x$ | Date                                                                                           | <u>=OFFSET('Automatic</u>                      |
|   | А                 | В                         | CDEFGHIJKLM                                                                                    | Chart                                          |
|   | Data              | Number of<br>Applications | Creating Dynamic Ranges in a Chart                                                             | Updates'!\$A\$2,0,0,COUNTA                     |
| 2 | 4/1               | 28                        | New Name – 🗆 🗙                                                                                 | 'Automatic Chart                               |
| 3 | 4/2               | 13                        | Name: Date                                                                                     | $Undates' (\$ \Delta \cdot \$ \Delta) = 1 \ 1$ |
| 4 | 4/3               | 18                        | Scope: Mathematical Action                                                                     |                                                |
| 6 | 5 4/5             | 20                        | Comment                                                                                        |                                                |
| 7 | 4/6               | 14                        | Commenc                                                                                        | Description:                                   |
| 8 | 3 4/7             | 6                         |                                                                                                | Write = $OFFSFT$ function                      |
| 9 | 4/8               | 2                         |                                                                                                |                                                |
| 1 | 0 4/9             | 18                        |                                                                                                | Open Parentnesis, Starting                     |
| 1 | 2 4/10<br>2 4/11  | 15                        |                                                                                                | Cell is going to be the first                  |
| 1 | 3 4/12            | 2                         |                                                                                                | date ( $\Delta$ 2) Select Cell $\Delta$ 2      |
| 1 | 4 4/13            | 26                        |                                                                                                |                                                |
| 1 | 5 4/14            | 3                         |                                                                                                |                                                |
| 1 | 6 4/15            | 21                        |                                                                                                |                                                |
| 1 | 7 4/16            | 15                        | =OFFSEI("Automatic Chart Updates !\$A\$2]                                                      |                                                |
| 1 | o 4/1/<br>9 4/18  | ວ<br>22                   | OK Cancel                                                                                      |                                                |
|   | < >               | Automatic Chart           | Updates Blank Automatic Chart Updates SG + : •                                                 |                                                |

# Step 4: Write 0,0,COUNTA(, Select Column A)

| ×  | 8 9 -                      | 🖓 👻 AutoSave 🔵  | off 🛛 🗠            | $ arrow$ Automatic Chart Upd ∨ $\bigcirc$ Search                                                                                                    |                      |          |
|----|----------------------------|-----------------|--------------------|----------------------------------------------------------------------------------------------------|----------------------|----------|
| F  | File Home                  | Insert Draw F   | Page Layout        | <b>Formulas</b> Data Review View Help                                                                                                    |                      |          |
|    | $f_r = \sum$               |                 | $\left[ \right]$   | A C A Ø Define Name ~                                                                                                    | Ey_ Trace Precedents | V15      |
|    | JA Z                       |                 |                    | The second second secon | 며 Trace Dependents   |          |
|    | Insert AutoS<br>Function ~ | Used • •        | al Logical         | V Time Y Reference Y Trig Y Functions Y Manager Traction Selection                                                                                                    |                      | (F)      |
|    |                            |                 | Function           | ibrany                                                                                                    | ↓ X Kemove Anows ↓   | ormul    |
|    |                            |                 | FUNCTION           | Defined Names                                                                                                    |                      |          |
| A  | 1 ~                        | $X \sim f_x$ D  | ate                |                                                                                                    |                      |          |
|    | А                          | В               | С                  | DEFGHIJK                                                                                                    | L M                  |          |
|    |                            | Number of       | <u> </u>           | reating Dynamic Banges in a Chart                                                                                                    |                      |          |
| 1  | Date                       | Applications    |                    | Reacting Dynamic Ranges in a Chart                                                                                                    |                      | _        |
| 2  | 4/1                        | 28              | New Name           | e                                                                                                    |                      | ×        |
| 3  | 4/2                        | 13              | Name               | Dete                                                                                                    |                      |          |
| 4  | 4/3                        | 18              | <u>It</u> aine.    | Date                                                                                                    |                      |          |
| 5  | 4/4                        | 5               | Scope:             | Workbook ~                                                                                                    |                      |          |
| 6  | 4/5                        | 20              | Comment:           |                                                                                                    |                      |          |
| 7  | 4/6                        | 14              |                    |                                                                                                    |                      |          |
| 8  | 4/7                        | 6               |                    |                                                                                                    |                      |          |
| 9  | 4/8                        | 2               |                    |                                                                                                    |                      | Ι.       |
| 10 | 4/9                        | 18              |                    |                                                                                                    |                      |          |
| 11 | 4/10                       | 16              |                    |                                                                                                    |                      |          |
| 12 | 4/11                       | 15              |                    |                                                                                                    |                      |          |
| 13 | 4/12                       | 2               |                    |                                                                                                    |                      |          |
| 14 | 4/13                       | 26              |                    |                                                                                                    |                      |          |
| 15 | 4/14                       | 3               |                    |                                                                                                    |                      |          |
| 16 | 4/15                       | 21              |                    |                                                                                                    |                      | <u> </u> |
| 17 | 4/16                       | 15              | <u>R</u> efers to: | =OFFSET('Automatic Chart Updates'!\$A\$2,0,0,COUNTA('Automatic Chart Updates'!\$A:\$A                                                                                                    |                      | <u>↑</u> |
| 18 | 4/17                       | 5               |                    |                                                                                                    | OK Cancel            |          |
| 19 | 4/18                       | 22              |                    |                                                                                                    |                      |          |
|    |                            | Automatic Chart | Updates            | Blank Automatic Chart Updates SG +                                                                                                    |                      |          |

Formula: =OFFSET('Automatic Chart Updates'!\$A\$2<u>,0,0,COUNTA</u> ('Automatic Chart Updates'!\$A:\$A)-1,1)

#### **Description:**

We don't want to move up or down from starting point, so it is 0. We don't want to move left or write from starting point, so it is 0. We use COUNTA function, which counts all the cells within given range that contains some value. Open parenthesis, Select all Column A, and close parenthesis.

### Step 5: Write -1,1), Press OK

| ×  | 日 り~                   | ♀ ✓ AutoSave ●            | off 07         | $ arrow$ Automatic Chart Upd ∨ $\bigcirc$ Search                                                  |                         |
|----|------------------------|---------------------------|----------------|---------------------------------------------------------------------------------------------------|-------------------------|
| F  | ile Home               | Insert Draw               | Page Layout    | <b>Formulas</b> Data Review View Help                                                             |                         |
|    | fr 5                   |                           | 2              | A C A Define Name ~                                                                               | Ry_ Trace Precedents 7. |
|    | $J^{\lambda}$ $\angle$ |                           |                | Use in Formula Y                                                                                  | Trace Dependents        |
| F  | Insert Auto            | Sum Recently Financ       | ial Logical    | Text Date & Lookup & Math & More Name Stations                                                    |                         |
|    | ancton                 | 0300                      | Function       | ihren:                                                                                            | ↓ Kemove Arrows ♥ 🖗     |
|    |                        |                           | Function L     | Library Defined Names                                                                             | Formu                   |
| A1 | ~                      | $X \sim f_x$ D            | ate            |                                                                                                   |                         |
|    | А                      | В                         | С              | D E F G H I J K                                                                                   | L M                     |
| 1  | Date                   | Number of<br>Applications | C              | creating Dynamic Ranges in a Chart                                                                |                         |
| 2  | 4/1                    | 28                        | New Name       | e                                                                                                 | - 🗆 X                   |
| 3  | 4/2                    | 13                        | -              |                                                                                                   |                         |
| 4  | 4/3                    | 18                        | <u>N</u> ame:  | Date                                                                                              |                         |
| 5  | 4/4                    | 5                         | <u>S</u> cope: | Workbook                                                                                          |                         |
| 6  | 4/5                    | 20                        | Comment:       |                                                                                                   | <u>^</u>                |
| 7  | 4/6                    | 14                        |                |                                                                                                   |                         |
| 8  | 4/7                    | 6                         |                |                                                                                                   |                         |
| 9  | 4/8                    | 2                         |                |                                                                                                   |                         |
| 10 | 4/9                    | 18                        |                |                                                                                                   |                         |
| 11 | 4/10                   | 16                        |                |                                                                                                   |                         |
| 12 | 4/11                   | 15                        |                |                                                                                                   |                         |
| 13 | 4/12                   | 2                         |                |                                                                                                   |                         |
| 14 | 4/13                   | 26                        |                |                                                                                                   |                         |
| 15 | 4/14                   | 3                         |                |                                                                                                   | v .                     |
| 16 | 4/15                   | 21                        | Refers to:     | = OFESET/'Automatic Chart Updates' I\$ A\$ 2.0.0 COUNTA/'Automatic Chart Updates' I\$ A \$ A)-1.1 | •                       |
| 1/ | 4/16                   | 15                        |                | - On SET, Automatic Chart opulates : (A. (A. (Automatic Chart opulates : (A. (A)-1, 1))           |                         |
| 10 | 4/1/                   | 5<br>22                   |                |                                                                                                   | OK Cancel               |
| 19 | 4/10                   | 22                        |                |                                                                                                   |                         |
| <  | >                      | Automatic Chart           | Updates        | Blank Automatic Chart Updates SG +                                                                | •                       |

**Formula:** =OFFSET('Automatic Chart Updates'!\$A\$2,0,0,COUNTA(' Automatic Chart Updates'!\$A:\$A)<u>-1,1)</u>

#### **Description:**

We don't want to count the header, so we write -1. The width of resulting array is 1, so we write 1, because it is one column wide. Then we close parenthesis. We press

OK.

### Step 6: Click Formulas Tab, Define Name

| ×  | <b>日</b> り・                 |                    | Off 🛃         | <del>⊽</del> Auto        | omatic Chart Upd 🗸                           |                     | Search |               |                         |                                                              | Leutr                                                                                        | rim Hoti                        | $\Leftrightarrow$    | _               | o x       |
|----|-----------------------------|--------------------|---------------|--------------------------|----------------------------------------------|---------------------|--------|---------------|-------------------------|--------------------------------------------------------------|----------------------------------------------------------------------------------------------|---------------------------------|----------------------|-----------------|-----------|
| F  | ile Home                    | Insert Draw        | Page Layout   | Formu                    | ulas Data Review                             | View H              | elp    |               |                         |                                                              |                                                                                              | (                               | Comme                | ents 🕑          | 3 Share ∽ |
| F  | $\int x$ Insert Autounction | Sum Recently Final | ncial Logical | A<br>Text Date<br>~ Time | e & Lookup & Matha<br>e * Reference * Trig * | More<br>Functions ~ | age    | Define Name   | e<br>ula ×<br>Selection | 다. Trace Precedents<br>다 Trace Dependents<br>F Remove Arrows | <ul> <li>✓<sub>X</sub> Show Form</li> <li>▲ Error Checki</li> <li>▲ Evaluate Form</li> </ul> | ulas<br>ing ~ Wat<br>rmula Wind | ch Calcu<br>ow Optio | lation<br>ons ~ |           |
|    |                             |                    | Function Li   | ibrary                   |                                              |                     |        | Defined Names |                         | F                                                            | ormula Auditing                                                                              |                                 | Ca                   | lculation       | -         |
| A1 | ~                           | $\therefore f_x$   | Date          |                          |                                              |                     |        |               |                         |                                                              |                                                                                              |                                 |                      |                 | ~         |
|    | А                           | В                  | С             | D                        | E F                                          | G                   | Н      | I J           | K                       | L M                                                          | Ν                                                                                            | 0 P                             | Q                    |                 | R         |
|    | <b>_</b> .                  | Number of          | С             | reati                    | ng Dynamic F                                 | anges i             | n a Ch | art           |                         |                                                              |                                                                                              |                                 |                      |                 |           |
| 1  | Date                        |                    |               |                          |                                              |                     |        |               |                         |                                                              |                                                                                              |                                 |                      |                 |           |
| 2  | 4/1                         | 20<br>13           |               |                          |                                              |                     |        |               |                         |                                                              |                                                                                              |                                 |                      |                 |           |
| 3  | 4/2                         | 13                 |               |                          |                                              |                     |        |               |                         |                                                              |                                                                                              |                                 |                      |                 |           |
| 5  | 4/3                         | 5                  |               |                          |                                              |                     |        |               |                         |                                                              |                                                                                              |                                 |                      |                 |           |
| 6  | 4/5                         | 20                 |               |                          |                                              |                     |        |               |                         |                                                              |                                                                                              |                                 |                      |                 |           |
| 7  | 4/6                         | 14                 |               |                          |                                              |                     |        |               |                         |                                                              |                                                                                              |                                 |                      |                 |           |
| 8  | 4/7                         | 6                  |               |                          |                                              |                     |        |               |                         |                                                              |                                                                                              |                                 |                      |                 |           |
| 9  | 4/8                         | 2                  |               |                          |                                              |                     |        |               |                         |                                                              |                                                                                              |                                 |                      |                 |           |
| 10 | 4/9                         | 18                 |               |                          |                                              |                     |        |               |                         |                                                              |                                                                                              |                                 |                      |                 |           |
| 11 | 4/10                        | 16                 |               |                          |                                              |                     |        |               |                         |                                                              |                                                                                              |                                 |                      |                 |           |
| 12 | 4/11                        | 15                 |               |                          |                                              |                     |        |               |                         |                                                              |                                                                                              |                                 |                      |                 |           |
| 13 | 4/12                        | 2                  |               |                          |                                              |                     |        |               |                         |                                                              |                                                                                              |                                 |                      |                 |           |
| 14 | 4/13                        | 26                 |               |                          |                                              |                     |        |               |                         |                                                              |                                                                                              |                                 |                      |                 |           |
| 15 | 4/14                        | 3                  |               |                          |                                              |                     |        |               |                         |                                                              |                                                                                              |                                 |                      |                 |           |
| 16 | 4/15                        | 21                 |               |                          |                                              |                     |        |               |                         |                                                              |                                                                                              |                                 |                      |                 |           |
| 17 | 4/16                        | 15                 |               |                          |                                              |                     |        |               |                         |                                                              |                                                                                              |                                 |                      |                 |           |
| 18 | 4/17                        | 5                  |               |                          |                                              |                     |        |               |                         |                                                              |                                                                                              |                                 |                      |                 |           |
| 19 | 4/18                        | 22                 |               |                          |                                              |                     |        |               |                         |                                                              |                                                                                              |                                 |                      |                 |           |
| <  | >                           | Automatic Cha      | rt Updates    | Blank                    | Automatic Chart U                            | pdates SG           | +      |               | :                       |                                                              | _                                                                                            | _                               | _                    | -               |           |

# Step 7: Write Number\_of\_Applications

| ×  | 89              | ∽                                                                                                    | Off 07         |                              | nt Upd • Saved to                 | o this PC 🗸 | 𝒫 Search                                                                                                    |                                                                      | Leutrim Hoti                                                                                                    | ۰               | ≫ —                                     | o ×       |
|----|-----------------|----------------------------------------------------------------------------------------------------|----------------|------------------------------|-----------------------------------|-------------|----------------------------------------------------------------------------------------------------|----------------------------------------------------------------------|----------------------------------------------------------------------------------------------------|-----------------|-----------------------------------------|-----------|
| F  | le Hom          | e Insert Draw                                                                                                    | Page Layo      | out <mark>Formulas</mark> Da | ta Review Vie                     | ew Help     |                                                                                                    |                                                                      |                                                                                                    |                 | Comments                                | 🖻 Share 👻 |
| F  | fx<br>Insert Au | The sum and the second second | ancial Logical | Text Date & Look             | up & Math & M<br>nce * Trig * Fun | More Name   | Define Name $\checkmark$<br>$\checkmark$<br>$\checkmark$<br>$\checkmark$<br>$\checkmark$<br>$\checkmark$<br>$\checkmark$<br>$\checkmark$ | Ey_ Trace Precedents<br>☐ Trace Dependents<br>FX Remove Arrows<br>Fo | <ul> <li> <i>√</i><sub>X</sub> Show Formulas<br/><i>▲</i> Error Checking<br/><i>▲</i><br/><i>▲</i><br/><i>▲</i><br/><i>▲</i><br/><i>▲</i></li></ul> | Watch<br>Window | Calculation<br>Options ~<br>Calculation |           |
| F1 | LN              | $\sim$ : $\times \checkmark f_x$                                                                                                    |                |                              |                                   |             |                                                                                                    |                                                                      |                                                                                                    |                 |                                         | ~         |
|    | А               | В                                                                                                    | С              | D E                          | F G                               | 6 Н         | I J K                                                                                                    | L M                                                                  | N O                                                                                                    | Р               | Q                                       | R         |
| 1  | Date            | Number of<br>Applications                                                                                                    |                | Creating Dy                  | namic Ran                         | ges in a Cł | art                                                                                                    |                                                                      |                                                                                                    |                 |                                         |           |
| 2  | 4/1             | 28                                                                                                    | Name           | 9                            |                                   |             |                                                                                                    | — 🗆 X                                                                |                                                                                                    |                 |                                         |           |
| 3  | 4/2             | 13                                                                                                    |                |                              |                                   |             |                                                                                                    |                                                                      |                                                                                                    |                 |                                         |           |
| 4  | 4/3             | 18                                                                                                    | Name           | Number_of_Applications       |                                   |             |                                                                                                    |                                                                      |                                                                                                    |                 |                                         |           |
| 5  | 4/4             | 5                                                                                                    | <u>S</u> cope: | Workbook                     | ×                                 |             |                                                                                                    |                                                                      |                                                                                                    |                 |                                         |           |
| 6  | 4/5             | 20                                                                                                    | Comment:       |                              |                                   |             |                                                                                                    | ~                                                                    |                                                                                                    |                 |                                         |           |
| 7  | 4/6             | 14                                                                                                    |                |                              |                                   |             |                                                                                                    |                                                                      |                                                                                                    |                 |                                         |           |
| 8  | 4/7             | 6                                                                                                    |                |                              |                                   |             |                                                                                                    |                                                                      |                                                                                                    |                 |                                         |           |
| 9  | 4/8             | 2                                                                                                    |                |                              |                                   |             |                                                                                                    |                                                                      |                                                                                                    |                 |                                         |           |
| 10 | 4/9             | 18                                                                                                    |                |                              |                                   |             |                                                                                                    |                                                                      |                                                                                                    |                 |                                         |           |
| 12 | 4/10<br>//11    | 10                                                                                                    |                |                              |                                   |             |                                                                                                    |                                                                      |                                                                                                    |                 |                                         |           |
| 13 | 4/12            | 2                                                                                                    |                |                              |                                   |             |                                                                                                    |                                                                      |                                                                                                    |                 |                                         |           |
| 14 | 4/13            | 26                                                                                                    |                |                              |                                   |             |                                                                                                    |                                                                      |                                                                                                    |                 |                                         | •         |
| 15 | 4/14            | 3                                                                                                    |                |                              |                                   |             |                                                                                                    |                                                                      |                                                                                                    |                 |                                         |           |
| 16 | 4/15            | 21                                                                                                    |                |                              |                                   |             |                                                                                                    | $\sim$                                                               |                                                                                                    |                 |                                         |           |
| 17 | 4/16            | 15                                                                                                    | Refers to:     |                              |                                   |             |                                                                                                    | 1                                                                    |                                                                                                    |                 |                                         |           |
| 18 | 4/17            | 5                                                                                                    |                |                              |                                   |             |                                                                                                    | OK Caral                                                             |                                                                                                    |                 |                                         |           |
| 19 | 4/18            | 22                                                                                                    |                |                              |                                   |             |                                                                                                    | Cancel                                                               |                                                                                                    |                 |                                         | -         |
| <  | >               | Automatic Cha                                                                                                    | art Updates    | Blank Autom                  | atic Chart Undat                  | tes SG +    | -                                                                                                    |                                                                      |                                                                                                    |                 |                                         | <b></b> ) |

## Step 8: Write "=OFFSET(", Select B2 Cell

| ×  | 89.           | ♀ ➤ AutoSave (            | Off 07         |                                                                                                    |                                                                            |                                    |
|----|---------------|---------------------------|----------------|----------------------------------------------------------------------------------------------------|----------------------------------------------------------------------------|------------------------------------|
| F  | ile Home      | Insert Draw               | Page Layo      | it <mark>Formulas</mark> Data Review View Help                                                                                                    |                                                                            |                                    |
| F  | fx Insert Aut | oSum Recently Fina        | ncial Logical  | A       O       O | Trace Precedents $f_x$<br>Trace Dependents $k$<br>Remove Arrows $\sim G_0$ | Formula                            |
|    |               |                           | Functio        | Library Defined Names                                                                                                    | Formula                                                                    |                                    |
| B2 | ~             | $: \times \checkmark f_x$ |                |                                                                                                    |                                                                            | =OFFSEI( Automatic                 |
|    | ٨             | B                         | C              |                                                                                                    | I M                                                                        | <u>Chart</u>                       |
|    | A             | Number of                 | C              |                                                                                                    | L IVI                                                                      | <b>Updates'!\$B\$2</b> ,0,0,COUNTA |
| 1  | Date          | Applications              |                | Creating Dynamic Ranges in a Chart                                                                                                    |                                                                            | ('Automatic Chart                  |
| 2  | 4/1           | 28                        | New Name       |                                                                                                    | - 🗆 X                                                                      | (7/4 tornatic Chart                |
| 3  | 4/2           | 13                        | Name:          | Number of Applications                                                                                                    |                                                                            | Opuales $(3D, 3D) - 1, 1)$         |
| 4  | 4/3<br>4/4    | 10<br>5                   | Scope:         |                                                                                                    |                                                                            |                                    |
| 6  | 4/5           | 20                        | <u>s</u> cope. | Workbook                                                                                                    |                                                                            | Description:                       |
| 7  | 4/6           | 14                        | Comment:       |                                                                                                    | <u>^</u>                                                                   |                                    |
| 8  | 4/7           | 6                         |                |                                                                                                    |                                                                            | Write =OFFSET function,            |
| 9  | 4/8           | 2                         |                |                                                                                                    |                                                                            | Open Parenthesis, Starting         |
| 10 | 4/9           | 18                        |                |                                                                                                    |                                                                            | Coll is going to be the first      |
| 11 | 4/10          | 16                        |                |                                                                                                    |                                                                            | Cell is going to be the first      |
| 12 | 4/11          | 15                        |                |                                                                                                    |                                                                            | Number of Applications             |
| 13 | 4/12          | 2                         |                |                                                                                                    |                                                                            | (P2) Salact Call P2                |
| 14 | 4/13          | 26                        |                |                                                                                                    |                                                                            | (DZ), SEIECT CEILDZ.               |
| 15 | 4/14          | 3<br>21                   |                |                                                                                                    | $\checkmark$                                                               |                                    |
| 17 | 4/15<br>4/16  | ∠⊥<br>15                  | Refers to:     | =OFESET/'Automatic Chart Lindates'1989                                                                                                    | *                                                                          |                                    |
| 18 | 4/17          | 5                         |                |                                                                                                    |                                                                            |                                    |
| 19 | 4/18          | 22                        |                | ОК                                                                                                    | Cancel                                                                     |                                    |
| <  |               | Automatic Cha             | rt Updates     | Blank Automatic Chart Updates SG + : •                                                                                                    |                                                                            |                                    |

# Step 9: Write 0,0,COUNTA(, Select Column B)

| ×   | 89~        |                                  | off) № マ Automatic Chart Upd • Saved to this PC ∨ 🖉 Search                                             |   |
|-----|------------|----------------------------------|----------------------------------------------------------------------------------------------------|---|
| Fil | e Home     | Insert Draw                      | Page Layout <b>Formulas</b> Data Review View Help                                                      |   |
|     | fr         |                                  | 1 2 🛆 🕞 🙆 🗛 🚥 🦯 🧭 Define Name 🗸 🖳 Trace Precedents                                                     | 7 |
|     |            |                                  | $\square$ $\square$ $\square$ $\square$ $\square$ $\square$ $\square$ $\square$ $\square$ $\square$    | Â |
| Fu  | nsert Auto | oSum Recently Fina<br>✓ Used ✓ ✓ | Cial Logical Text Date & Lookup & Math & More Name ***                                                 | Œ |
|     |            |                                  | Function Library Defined Names                                                                         |   |
|     |            |                                  |                                                                                                    |   |
| B1  | $\sim$     | $\exists \times \checkmark f_x$  |                                                                                                    |   |
|     | А          | В                                | C D E F G H I J K L M                                                                                  |   |
|     |            | Number of                        | Creating Dynamic Banges in a Chart                                                                     |   |
| 1   | Date       | Applications                     | Creating Dynamic Ranges in a Chart                                                                     |   |
| 2   | 4/1        | 28                               | New Name — 🗆 🗙                                                                                         |   |
| 3   | 4/2        | 13                               |                                                                                                    |   |
| 4   | 4/3        | 18                               | Number_of_Applications                                                                                 |   |
| 5   | 4/4        | 5                                | Ecope: Workbook                                                                                        |   |
| 6   | 4/5        | 20                               | C <u>o</u> mment:                                                                                      |   |
| /   | 4/6        | 14                               |                                                                                                    |   |
| 8   | 4/7        | 0                                |                                                                                                    |   |
| 9   | 4/0        | 18                               |                                                                                                    |   |
| 11  | 4/5        | 16                               |                                                                                                    |   |
| 12  | 4/11       | 15                               |                                                                                                    |   |
| 13  | 4/12       | 2                                |                                                                                                    |   |
| 14  | 4/13       | 26                               |                                                                                                    |   |
| 15  | 4/14       | 3                                |                                                                                                    |   |
| 16  | 4/15       | 21                               | · · · · · · · · · · · · · · · · · · ·                                                                  |   |
| 17  | 4/16       | 15                               | Refers to:       =OFFSET('Automatic Chart Updates'!\$B\$2,0,0,COUNTA('Automatic Chart Updates'!\$B:\$B |   |
| 18  | 4/17       | 5                                | OK Cancel                                                                                              |   |
| 19  | 4/18       | 22                               | Current                                                                                                |   |
| <   | >          | Automatic Cha                    | t Updates Blank Automatic Chart Updates SG + : •                                                       |   |

Formula: =OFFSET('Automatic Chart Updates'!\$B\$2<u>,0,0,COUNTA(</u> <u>'Automatic Chart</u> <u>Updates'!\$B:\$B)</u>-1,1)

#### **Description:**

We don't want to move up or down from starting point, so it is 0. We don't want to move left or write from starting point, so it is 0. We use COUNTA function, which counts all the cells within given range that contains some value. Open parenthesis, Select all Column B, and close parenthesis.

### Step 10: Write -1,1), Press OK

| ×  | <b>B</b> 9 ·      | ♀ ➤ AutoSave              | off 02        | ≂ Aut                   | omatic Cha      | art Upd • Sa     | aved to this PC  | - ×           | , Р s                       | earch               |                       |       |                       |                     |                   |
|----|-------------------|---------------------------|---------------|-------------------------|-----------------|------------------|------------------|---------------|-----------------------------|---------------------|-----------------------|-------|-----------------------|---------------------|-------------------|
| F  | ile Home          | Insert Draw               | Page Layo     | ut Form                 | u <b>las</b> Da | ta Review        | View H           | lelp          |                             |                     |                       |       |                       |                     |                   |
|    | $\int x$ Auto     | Sum Recently Finar        | ncial Logical | Text Date               |                 | up & Math        | 8. More          | Name          | $\bigcirc$ D<br>$<_{f_x}$ U | efine N<br>se in Fc | ame     ~<br>ormula ~ |       | 문 <sub>ン</sub> , Trac | e Preced<br>e Depen | ents 🧖<br>dents 🔬 |
| F  | unction           | <ul> <li>Used</li> </ul>  | · ·           | <ul><li>✓ Tim</li></ul> | e 🖌 Refere      | ence Y Trig Y    | Functions Y      | Manage        | r 😿 Ci                      | reate fr            | om Sele               | ction | , ₽<br>X Rem          | ove Arro            | ows ~ 🕼           |
|    |                   |                           | Function      | n Library               |                 |                  |                  |               | Defin                       | ned Nam             | es                    |       |                       |                     | Formu             |
| F1 | .1 ~              | $: \times \checkmark f_x$ |               |                         |                 |                  |                  |               |                             |                     |                       |       |                       |                     |                   |
|    | Δ                 | P                         | C             | D                       | E               | E                | G                | Ц             | 1                           |                     | 1                     | K     |                       |                     | М                 |
|    | A                 | Number of                 | L             | • • • •                 |                 |                  |                  |               | -                           |                     | J                     | N     | L                     |                     | IVI               |
| 1  | Date              | Applications              |               | Creati                  | ng Dyi          | namic I          | langes i         | n a Ch        | art                         |                     |                       |       |                       |                     |                   |
| 2  | 4/1               | 28                        | New Name      | 9                       |                 |                  |                  |               |                             |                     |                       |       |                       |                     | ×                 |
| 3  | 4/2               | 13                        |               |                         |                 |                  |                  |               |                             |                     |                       |       |                       |                     |                   |
| 4  | 4/3               | 18                        | <u>N</u> ame: | Number_of_/             | Applications    |                  |                  |               |                             |                     |                       |       |                       |                     |                   |
| 5  | 4/4               | 5                         | Scope:        | Workbook                |                 |                  |                  |               |                             |                     |                       |       |                       |                     |                   |
| 6  | 4/5               | 20                        | Comment:      |                         |                 |                  |                  |               |                             |                     |                       |       |                       |                     |                   |
| 7  | 4/6               | 14                        | -             |                         |                 |                  |                  |               |                             |                     |                       |       |                       |                     |                   |
| 8  | 4/7               | 6                         |               |                         |                 |                  |                  |               |                             |                     |                       |       |                       |                     |                   |
| 9  | 4/8               | 2                         |               |                         |                 |                  |                  |               |                             |                     |                       |       |                       |                     |                   |
| 10 | 4/9               | 18                        |               |                         |                 |                  |                  |               |                             |                     |                       |       |                       |                     |                   |
| 11 | 4/10              | 16                        |               |                         |                 |                  |                  |               |                             |                     |                       |       |                       |                     |                   |
| 12 | 4/11              | 15                        |               |                         |                 |                  |                  |               |                             |                     |                       |       |                       |                     |                   |
| 13 | 4/12              | 2                         |               |                         |                 |                  |                  |               |                             |                     |                       |       |                       |                     |                   |
| 14 | 4/13              | 26                        |               |                         |                 |                  |                  |               |                             |                     |                       |       |                       |                     |                   |
| 15 | 4/14              | 3                         |               |                         |                 |                  |                  |               |                             |                     |                       |       |                       |                     |                   |
| 16 | 4/15              | 21                        | Deferrates    |                         |                 |                  |                  |               |                             |                     |                       |       |                       |                     |                   |
| 17 | 4/16              | 15                        | Refers to:    | =OFFSET('Au             | tomatic Cha     | art Updates'!\$B | \$2,0,0,COUNTA(' | Automatic Cha | art Updat                   | :es'!\$B:\$         | B)-1,1)∣              |       |                       |                     | Ţ                 |
| 18 | 4/1/              | 5                         |               |                         |                 |                  |                  |               |                             |                     |                       |       | ОК                    | Ca                  | ncel              |
| 19 | 4/18              | 22                        |               |                         |                 |                  |                  |               |                             | _                   |                       |       |                       |                     |                   |
| <  | $\langle \rangle$ | Automatic Char            | rt Updates    | Blank                   | Autom           | natic Chart l    | Jpdates SG       | +             |                             |                     |                       | :     |                       | -                   | _                 |

**Formula:** =OFFSET('Automatic Chart Updates'!\$B\$2,0,0,COUNTA(' Automatic Chart Updates'!\$B:\$B)<u>-1,1)</u>

#### **Description:**

We don't want to count the header, so we write -1. The width of resulting array is 1, so we write 1, because it is one column wide. Then we close parenthesis. We press

OK.

# Step 11: Click Chart Design, Select Data

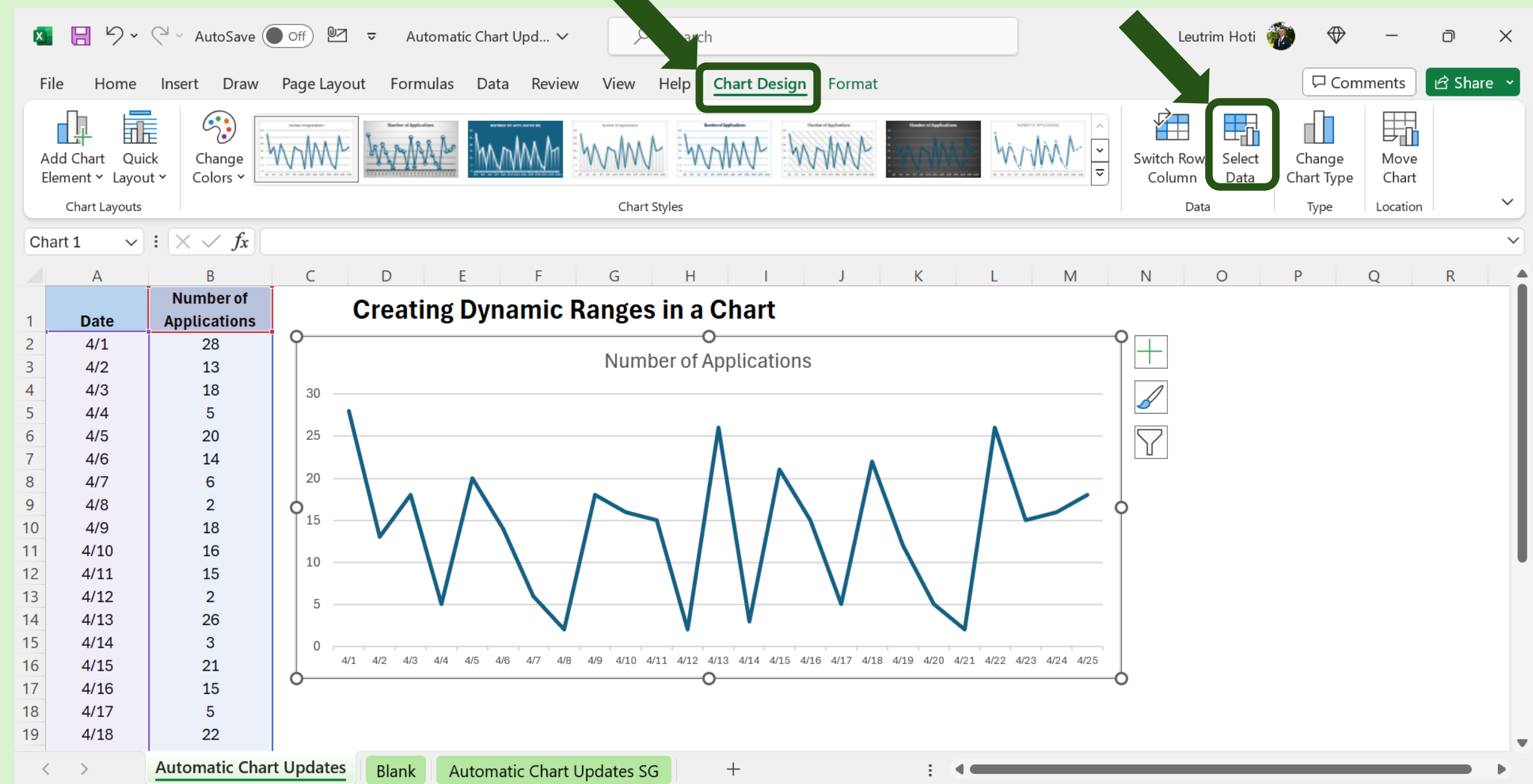

### Step 12: Click Edit Vertical Axis

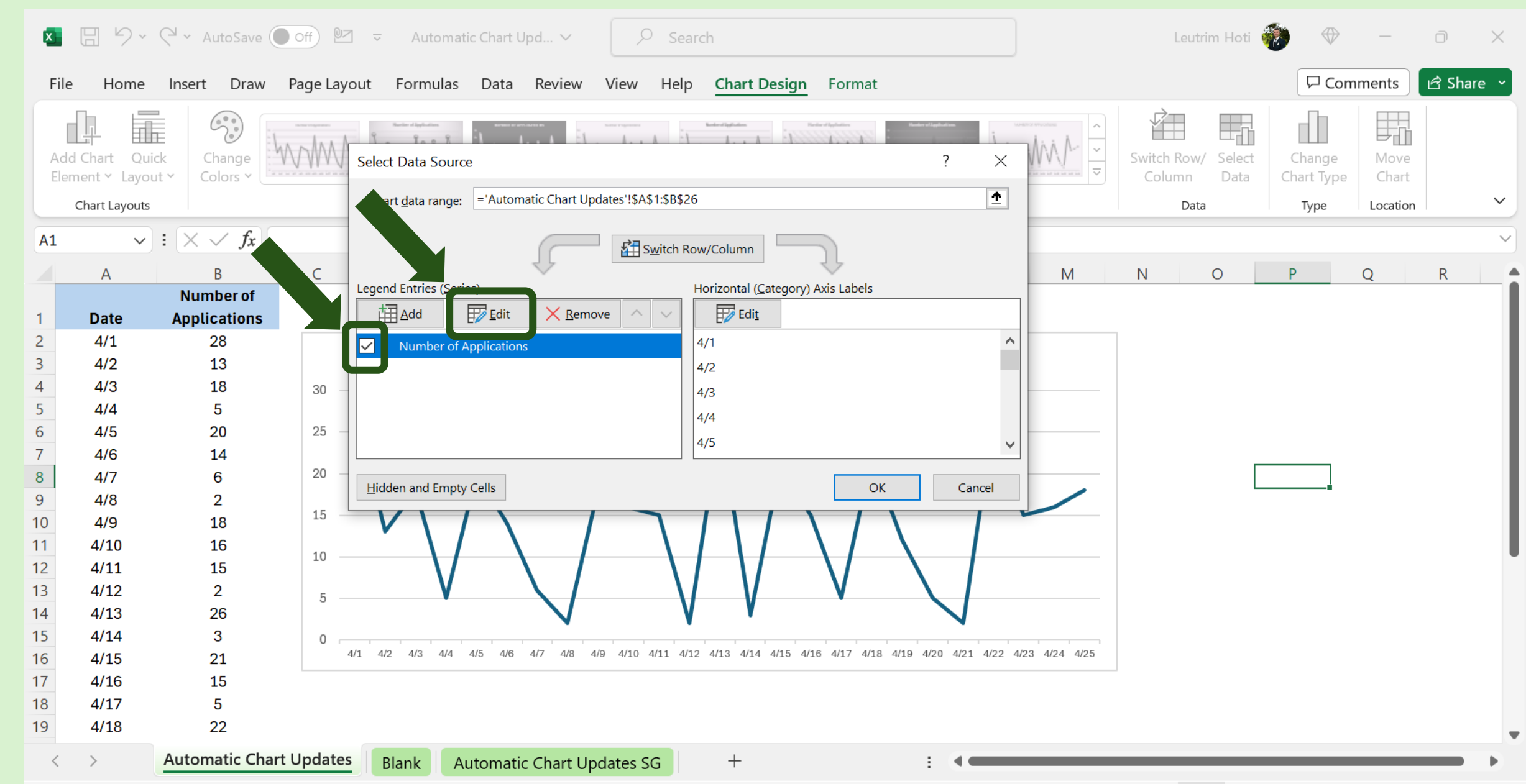

# Step 13: After !, Text "Number\_of\_Applications"

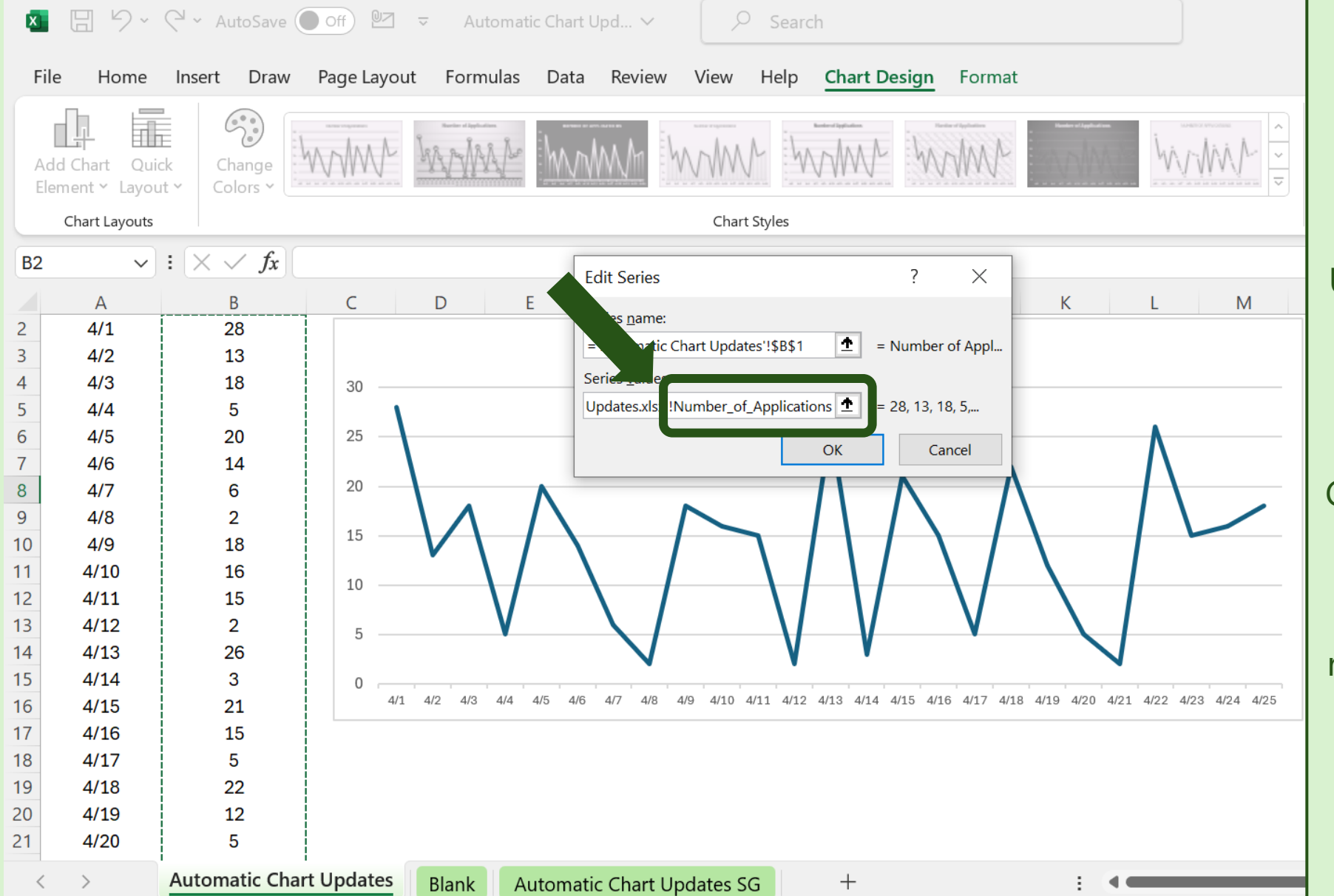

Formula: ='Automatic Chart Updates.xlsx'!Number\_of\_A pplications

#### **Description:**

Just after the ='Automatic Chart Updates.xlsx'! We type Number\_of\_Applications which represents the Number of Applications range that we defined in the beginning. We press OK.

### Step 14: Click Edit Horizontal Axis

| ×  | 89.                          | ~ C ~ AutoSave                    | Off 07   | ] <del>⊽</del> Auto   | omatic Chart U             | pd ~ 🔎                        | Search                          |                        |                      |             | Leutrim Hoti          | ۰ 🚯                  | _             | o x       |
|----|------------------------------|-----------------------------------|----------|-----------------------|----------------------------|-------------------------------|---------------------------------|------------------------|----------------------|-------------|-----------------------|----------------------|---------------|-----------|
| F  | ile Home                     | e Insert Draw                     | Page Lay | out Formu             | ılas Data                  | Review View H                 | Help Chart Design               | Format                 |                      |             |                       | Con                  | nments        | 🖻 Share 🗸 |
| A  | dd Chart Qu<br>Iement ~ Layo | uick<br>out * Colors *            | WW       | Select Data Se        | ource                      |                               | here diploite                   | Terder of Applications | ? ×                  | ×           | Switch Row/<br>Column | Change<br>Chart Type | Move<br>Chart |           |
|    | Chart Layout                 | ts                                |          | Chart <u>d</u> ata ra | nge: ='Automa              | atic Chart Updates'!\$A\$1:\$ | \$B\$26                         |                        | <u>↑</u>             |             | Data                  | Туре                 | Location      | ~         |
| A2 | ~                            | $\cdot$ : $\times \checkmark f_x$ |          | -                     |                            |                               | ch Row/Column                   |                        |                      |             |                       |                      |               | ~         |
|    | А                            | В                                 | С        |                       |                            |                               |                                 | 1<br>L                 |                      | М           | N O                   | Р                    | 0             | R         |
| 2  | 4/1                          | 28                                |          | Legend Entries        | ( <u>S</u> eries)          |                               | Horizontal (Category)           | Axis Labels            |                      |             |                       |                      |               |           |
| 3  | 4/2                          | 13                                |          | <u>ia A</u> dd        | <mark>₩ <u>E</u>dit</mark> | X <u>R</u> emove ^ \          | ∕ <mark>∓</mark> ⁄ Edi <u>t</u> |                        |                      |             |                       |                      |               |           |
| 4  | 4/3                          | 18                                | 30 —     | Numbe                 | er of Applications         | 5                             | 4/1                             |                        | ^                    |             |                       |                      |               |           |
| 5  | 4/4                          | 5                                 |          |                       | . or pproducers            |                               | 4/2                             |                        |                      |             |                       |                      |               |           |
| 6  | 4/5                          | 20                                | 25 —     | -                     |                            |                               | 4/3                             |                        |                      |             |                       |                      |               |           |
| 7  | 4/6                          | 14                                |          |                       |                            |                               | 4/4                             |                        |                      |             |                       |                      |               |           |
| 8  | 4/7                          | 6                                 | 20 —     | -                     |                            |                               | 4/5                             |                        |                      |             |                       |                      |               |           |
| 9  | 4/8                          | 2                                 | 1-       |                       |                            |                               | 4/5                             |                        | ~                    |             |                       | -                    |               |           |
| 10 | 4/9                          | 18                                | 15 —     | Hidden and E          | mpty Cells                 |                               |                                 | OK                     | Cancel               |             |                       |                      |               |           |
| 11 | 4/10                         | 16                                | 10       |                       | inpty cens                 |                               |                                 |                        | Cancer               |             |                       |                      |               |           |
| 12 | 4/11                         | 15                                | 10       |                       |                            |                               |                                 |                        | $\mathbf{X}$         |             |                       |                      |               |           |
| 13 | 4/12                         | 2                                 | 5 —      |                       | V                          |                               |                                 | V                      |                      |             |                       |                      |               |           |
| 14 | 4/13                         | 26                                |          |                       |                            | N                             | V V                             |                        | V                    |             |                       |                      |               |           |
| 15 | 4/14                         | 3                                 | 0 -      | 4/4 4/0 4/0           | 4/4 4/5 4/0                |                               |                                 |                        |                      |             |                       |                      |               |           |
| 16 | 4/15                         | 21                                |          | 4/1 4/2 4/3           | 4/4 4/5 4/6                | 4// 4/8 4/9 4/10 4/11         | 1 4/12 4/13 4/14 4/15 4/        | 16 4/17 4/18 4/19      | 9 4/20 4/21 4/22 4/2 | 3 4/24 4/25 |                       |                      |               |           |
| 17 | 4/16                         | 15                                |          |                       |                            |                               |                                 |                        |                      |             |                       |                      |               |           |
| 18 | 4/17                         | 5                                 |          |                       |                            |                               |                                 |                        |                      |             |                       |                      |               |           |
| 19 | 4/18                         | 22                                |          |                       |                            |                               |                                 |                        |                      |             |                       |                      |               |           |
| 20 | 4/19                         | 12                                |          |                       |                            |                               |                                 |                        |                      |             |                       |                      |               |           |
| 21 | 4/20                         | 5                                 |          |                       |                            |                               |                                 |                        |                      |             |                       |                      |               |           |
| <  | >                            | Automatic Chart                   | Updates  | s Blank               | Automatic                  | Chart Updates SG              | +                               |                        |                      | _           |                       | _                    | _             |           |

### Step 15: After !, Text "Date", Click OK

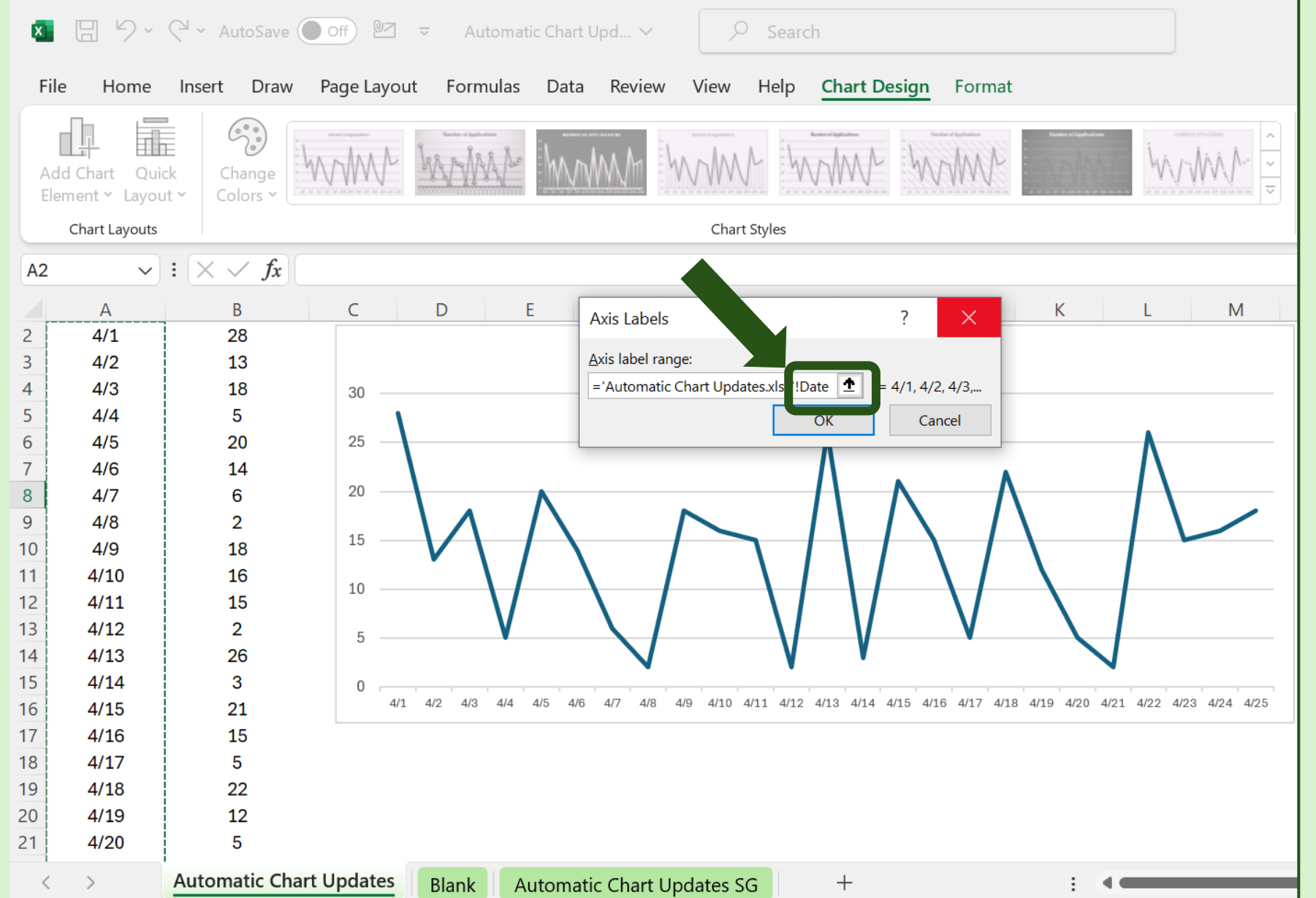

**Formula:** ='Automatic Chart Updates.xlsx'!**Date** 

#### **Description:**

Just after the ='Automatic Chart Updates.xlsx'! We type Date, which represents the Date range that we defined in the beginning. We press OK.

### Step 16: Click OK

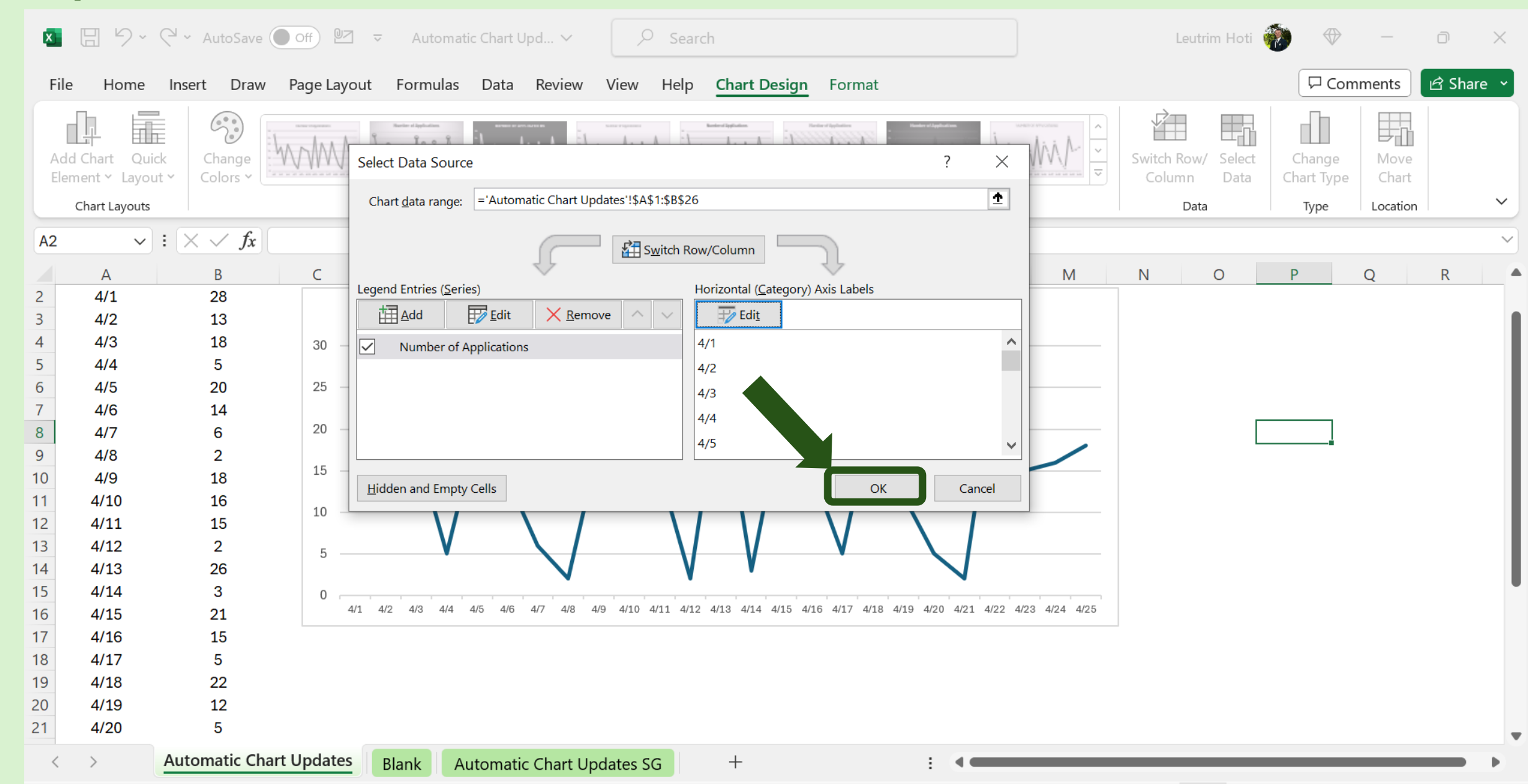

#### Step 17: Add Date To Make Sure It Works

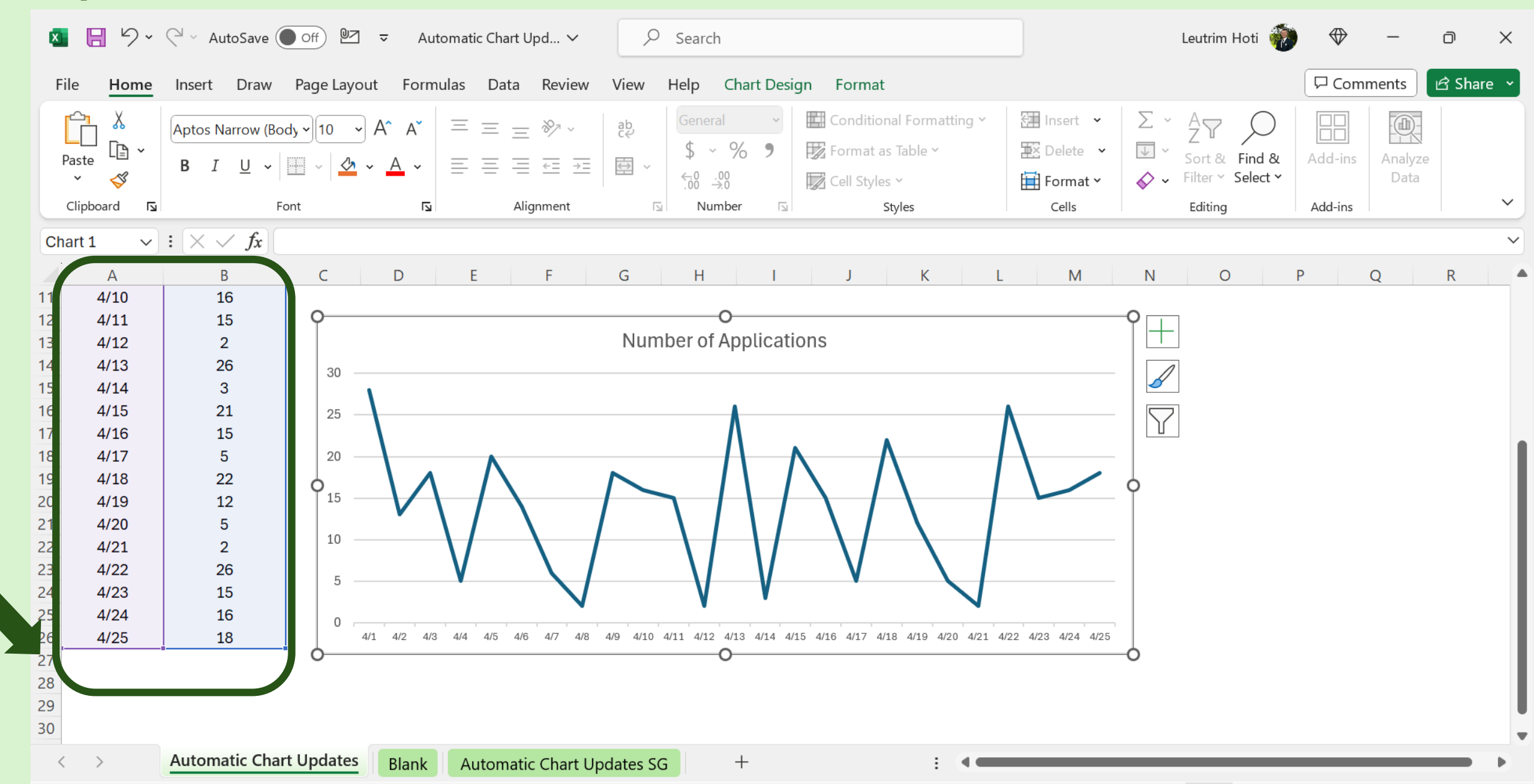

#### Step 18: The Result

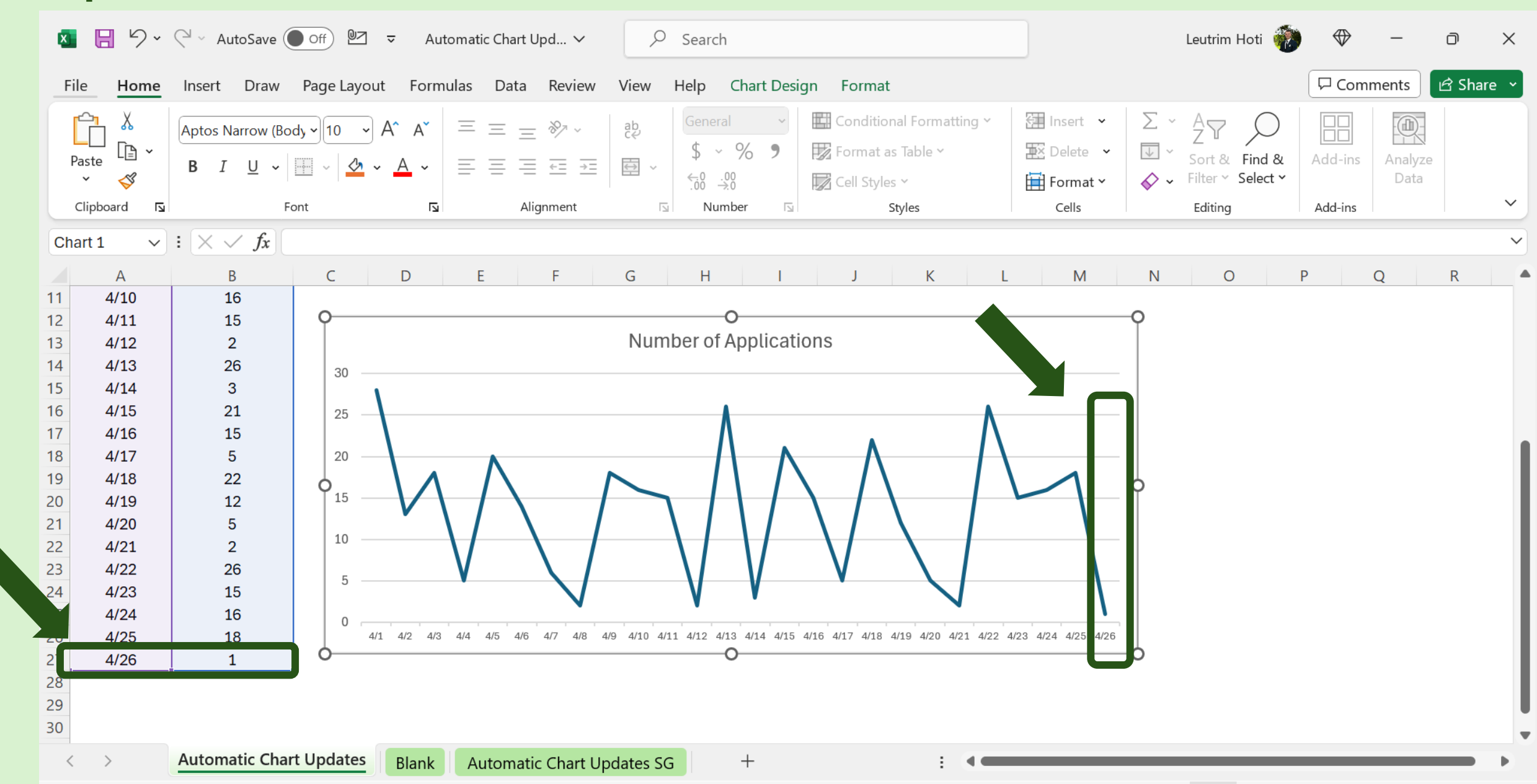